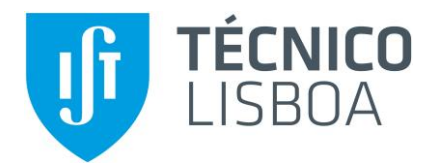

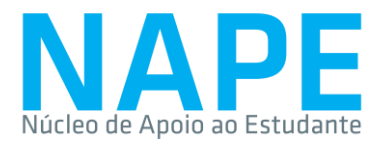

## Certificado de Inscrição Validação da assinatura

Este guia de validação da assinatura foi feito com o Adobe Acrobat Reader (disponível aqui).

1) Clicar no ponto de interrogação, que está no local onde deveria estar a assinatura:

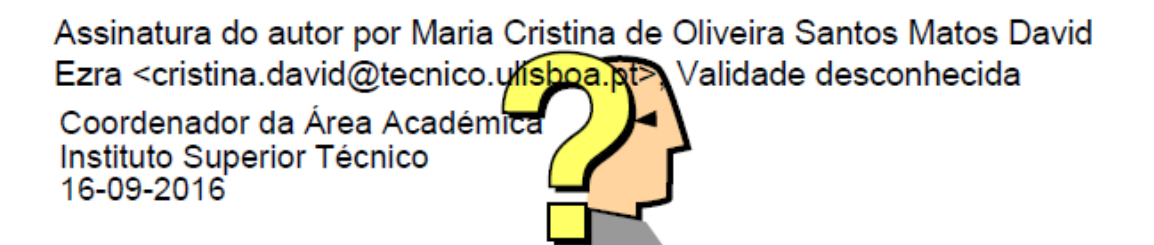

2) Na janela "Status de validação da assinatura", clicar em "Propriedades de assinatura":

| Status de      | validação da assinatura                                                                                                    |
|----------------|----------------------------------------------------------------------------------------------------|
| <u>&amp;</u> _ | Documento certificado, validade DESCONHECIDA.<br>- O Documento não foi modificado desde que foi certificado.<br>- A identidade do signatário é desconhecida, pois não foi incluída na sua lista de<br>certificados confiáveis e nenhum dos seus certificados pai é confiável |
|                | Propriedades de assinatura Fechar                                                                                                    |

3) Na janela "Propriedades da assinatura", verificamos que a validade da certificação do documento é DESCONHECIDA. Se clicarmos em "Validar assinatura", esta situação não será alterada porque é preciso adicionar o certificado da assinatura do Técnico aos certificados confiáveis.

Assim, na janela "Propriedades da assinatura", clicar em "Mostrar certificado do assinante":

| Propriedades da assinatura                                                                                                    | × |
|----------------------------------------------------------------------------------------------------|---|
| Documento certificado, validade DESCONHECIDA.<br>Hora da assinatura: 2016/09/16 14:42:56 + 01'00'                                                                             |   |
| Resumo da validade                                                                                                    |   |
| O documento não foi modificado desde que foi certificado.                                                                                                    |   |
| O autor especificou que preenchimento de formulário e assinaturas são<br>permitidos neste documento. Nenhuma outra alteração é permitida.                                     |   |
| O certificado do assinante foi emitido por uma autoridade de certificação em<br>que você não tem confiado para emitir certificados para fins de certificar<br>documentos PDF. |   |
| A assinatura inclui um carimbo de data/hora incorporado, mas ele não foi<br>verificado.                                                                                       |   |
| A assinatura foi validada na hora da assinatura:<br>2016/09/16 14:42:56 +01'00'                                                                                               |   |
| Informações do signatário                                                                                                    |   |
| As verificações de validação do caminho ocorreram de forma satisfatória.                                                                                                    |   |
| Não foi executada a verificação de cancelamento.                                                                                                    |   |
| Mostrar certificado do assinante                                                                                                    |   |
| Propriedades avançadas Validar assinatura                                                                                                    |   |

4) Na janela "Visualizador de certificados", selecionar o separador "Confiança" e depois clicar em "Adicionar a certificados confiáveis":

| Mostrar todos os caminhos d    | le certificaçã | o encontr                              | ados                                                                |                                                 |                                         |                                                                                                  |  |
|--------------------------------|----------------|----------------------------------------|---------------------------------------------------------------------|-------------------------------------------------|-----------------------------------------|--------------------------------------------------------------------------------------------------|--|
| Maria Cristina de Oliveira San | Porumo         | Detalher                               | Cancelamente                                                        | Confianca                                       | Doliticas                               | Avice cohre senester iurídicer                                                                   |  |
|                                | Este ce        | rtificado r<br>igurações               | ião é confiável.<br>confiáveis                                      |                                                 |                                         |                                                                                                  |  |
|                                | ×              | Assina<br>Certifi                      | r documentos ou<br>car documentos                                   | u dados                                         |                                         |                                                                                                  |  |
|                                | ×××            | Execut<br>Execut<br>certific<br>Operae | ar conteúdo diná<br>ar JavaScripts de<br>:ado<br>ções privilegiada: | imico que esi<br>alto privilégi<br>s do sistema | eja incorp<br>o que estej<br>(conexão e | orado em um documento certificado<br>am incorporados em um documento<br>m rede, impressão, etc). |  |
|                                |                |                                        | ,                                                                   | Adicionar a c                                   | ertificados                             | confiáveis                                                                                       |  |
| < >>                           |                |                                        |                                                                     |                                                 |                                         |                                                                                                  |  |
| O caminho do certificado       | selecionad     | o é válido                             |                                                                     |                                                 |                                         |                                                                                                  |  |

5) Se surgir a janela "Segurança do Acrobat", clicar em "OK":

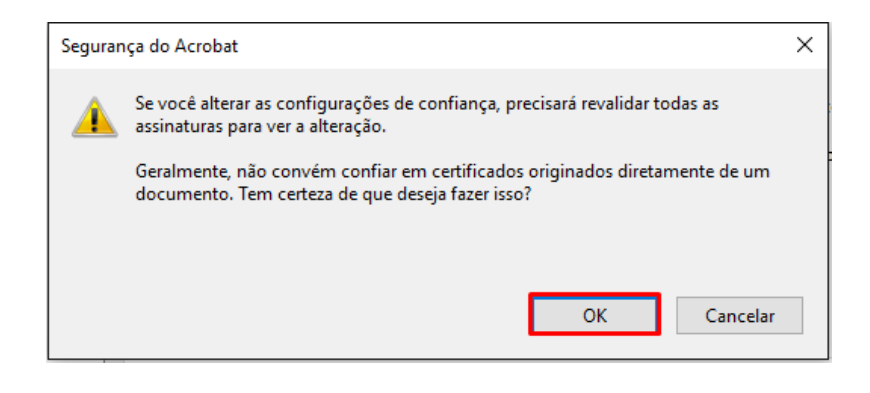

6) Na janela "Importar configurações de contactos", clicar em "OK":

| Importar configurações de contatos                                                                                                    | Х |
|----------------------------------------------------------------------------------------------------|---|
| Detalhes do certificado                                                                                                    |   |
| Assunto: Maria Cristina de Oliveira Santos Matos David Ezra                                                                                                    |   |
| Emissor: ECCE 001                                                                                                    |   |
| Uso: Não recusa                                                                                                    |   |
| Vencimento: 07/09/2019 12:13:59<br>Confiança                                                                                                    |   |
| Um certificado usado para assinar um documento deve ser uma âncora confiável ou<br>estar em cadeia para uma âncora confiável para que a validação da assinatura tenha<br>êxito. A verificação de revogação não é realizada em uma âncora confiável ou acima<br>dela. |   |
| ✓ Usar este certificado como uma raiz confiável                                                                                                    |   |
| Se a validação da assinatura tiver êxito, confiar neste certificado<br>para:                                                                                                    |   |
| Dados ou documentos assinados                                                                                                    |   |
| Documentos certificados                                                                                                    |   |
| Conteúdo dinâmico                                                                                                    |   |
| JavaScript incorporado de alto privilégio                                                                                                    |   |
| Operações privilegiadas do sistema (conexão em rede, impressão, etc).                                                                                                    |   |
|                                                                                                    |   |
|                                                                                                    |   |
| Ajuda OK Cancelar                                                                                                    |   |

7) Na janela "Propriedades da assinatura", clicar em "Validar assinatura":

| The state of the state of the s |
|----------------------------------------------------------------------------------------------------|
| The path from the signer's certificate to an issuer's certificate was successfully                                                                                                    |
| built.                                                                                                    |
|                                                                                                    |
| The signer's certificate is valid and has not been revoked.                                                                                                    |
|                                                                                                    |
| Show Signer's Certificate                                                                                                    |
| show signer's certificate                                                                                                    |

8) No final, aparecerá a seguinte informação na janela "Propriedades da assinatura":

| Proprieda | ades da assinatura                                                                                                    | × |
|-----------|----------------------------------------------------------------------------------------------------|---|
| *         | A certificação do documento é válida, assinada por Maria Cristina de Oliveira<br>Santos Matos David Ezra < cristina.david@tecnico.ulisboa.pt>. | ] |
| Resu      | mo da validade                                                                                                    |   |
| Nesu      | O documento não foi modificado desde que foi certificado.                                                                                      |   |
|           | O autor especificou que preenchimento de formulário e assinaturas são<br>permitidos neste documento. Nenhuma outra alteração é permitida.      |   |
|           | A identidade do assinante é válida.                                                                                                    |   |
|           | A assinatura inclui um carimbo de data/hora incorporado, mas ele não foi<br>verificado.                                                        |   |
|           | A assinatura foi validada na hora da assinatura:<br>2016/09/16 14:42:56 +01'00'                                                                |   |
| Infor     | mações do signatário                                                                                                    |   |
|           | As verificações de validação do caminho ocorreram de forma satisfatória.                                                                       |   |
|           | A verificação de cancelamento não é executada em certificados nos quais você<br>já confiou totalmente.                                         |   |
|           | Mostrar certificado do assinante                                                                                                    |   |
| Prop      | validar assinatura Fechar                                                                                                    |   |
|           |                                                                                                    |   |

9) No final deste processo, o documento encontra-se pronto para imprimir:

Document certified by Maria Cristina de Oliveira Santos Matos David Ezra <cristina.david@tecnico.ulisboa.pt

Coordenador da Área Académica Instituto Superior Técnico 16-09-2016